### Scanning Film or Prints on the Epson Flatbed Scanner

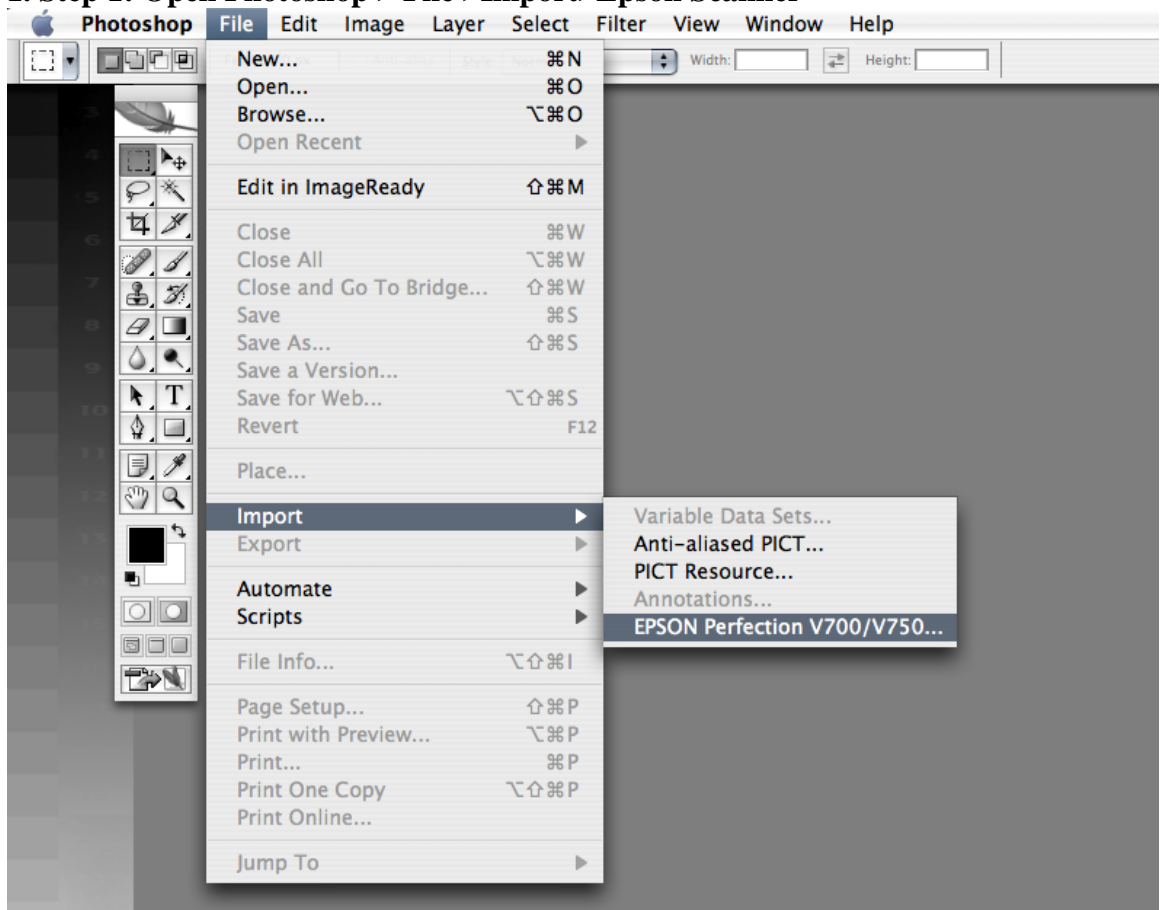

#### 1. Step 1: Open Photoshop > File >Import>Epson Scanner

# **2. Step 2: The Scanner Dialog Box Will Appear** -Choose the following Settings, then hit PREVIEW

| Ś | Photoshop                              | File Edit Image Layer Select Filter View Window Help |
|---|----------------------------------------|------------------------------------------------------|
|   |                                        | EPSON Scan                                           |
|   |                                        | EPSON Scan                                           |
|   | - <b>4</b> - 1                         | Professional Mode ;                                  |
|   | 15                                     | Name:                                                |
|   | 6                                      | Name: Current Setting                                |
|   | 7                                      | Jave Delete                                          |
|   | 8                                      | Original                                             |
|   |                                        | Document Type: Film (with Film Holder)               |
|   | 10                                     | Film Type: Positive Film                             |
|   |                                        | Destination                                          |
|   |                                        | Image Type: 24-bit Color                             |
|   |                                        | Resolution: 1200 🗘 dpi                               |
|   |                                        | Document Size:                                       |
|   |                                        | W 5.90 H 9.70 in. ‡                                  |
|   |                                        | ► Target Size: Original                              |
|   |                                        | Adjustments                                          |
|   |                                        | 🍬 🔟 🎬 🈂 Reset                                        |
|   |                                        | Unsharp Mask                                         |
|   |                                        | Grain Reduction                                      |
|   |                                        | Color Restoration                                    |
|   |                                        | Backlight Correction                                 |
|   | a a su a su a su a su a su a su a su a | Dust Removal                                         |
|   |                                        | DIGITAL ICE Technology                               |
|   |                                        | Preview Scan Thumbnail                               |
|   |                                        | Help Configuration Close                             |
|   |                                        |                                                      |

## **Step 3: The PREVIW Box Will Appear. Choose the Histogram Icon Under Adjustments**

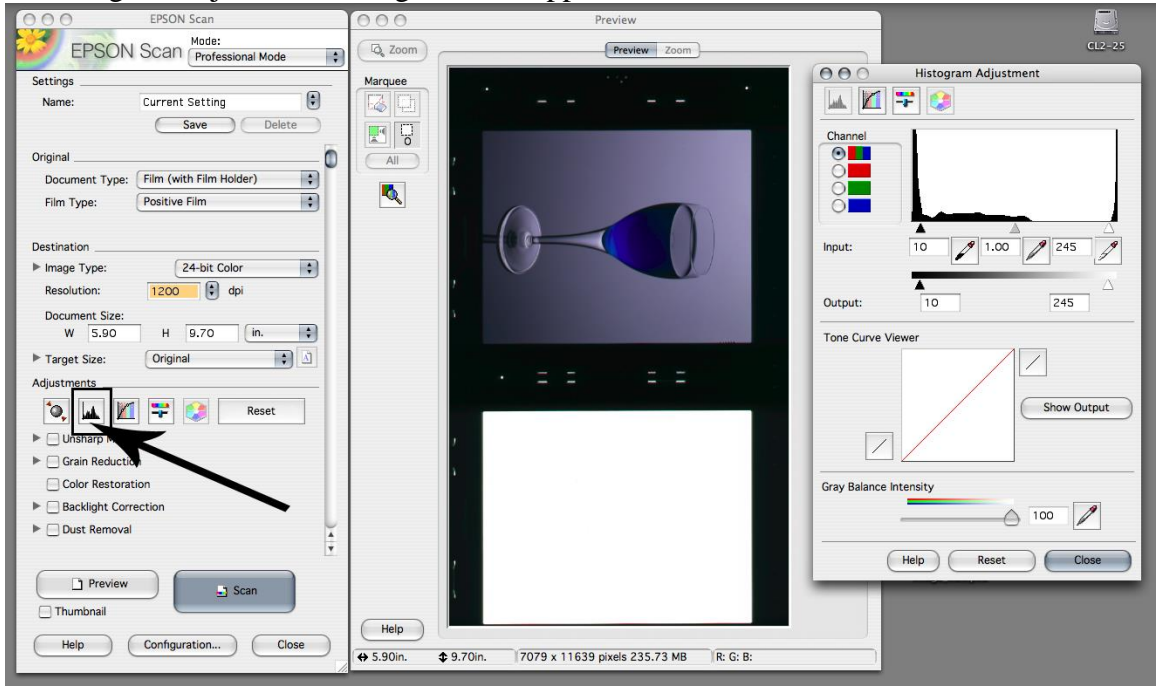

-A histogram adjustment dialog box will appear

### Step 4: Do Any Tonal Adjustments Using White and Black Dropper

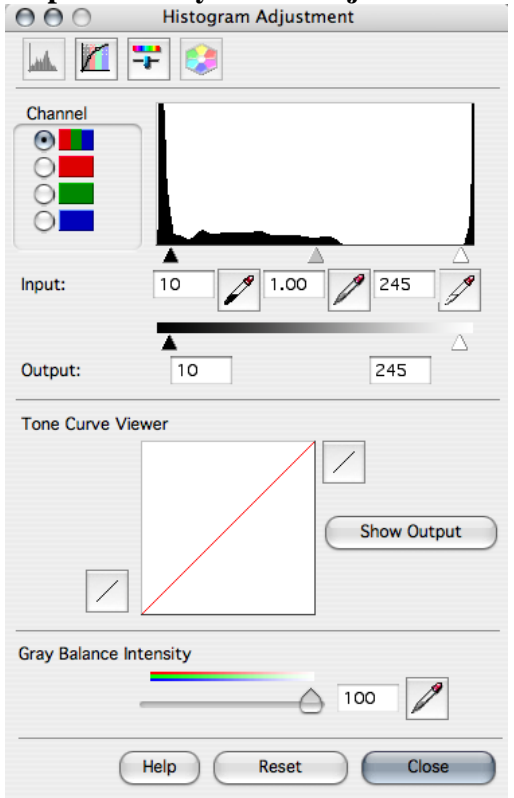

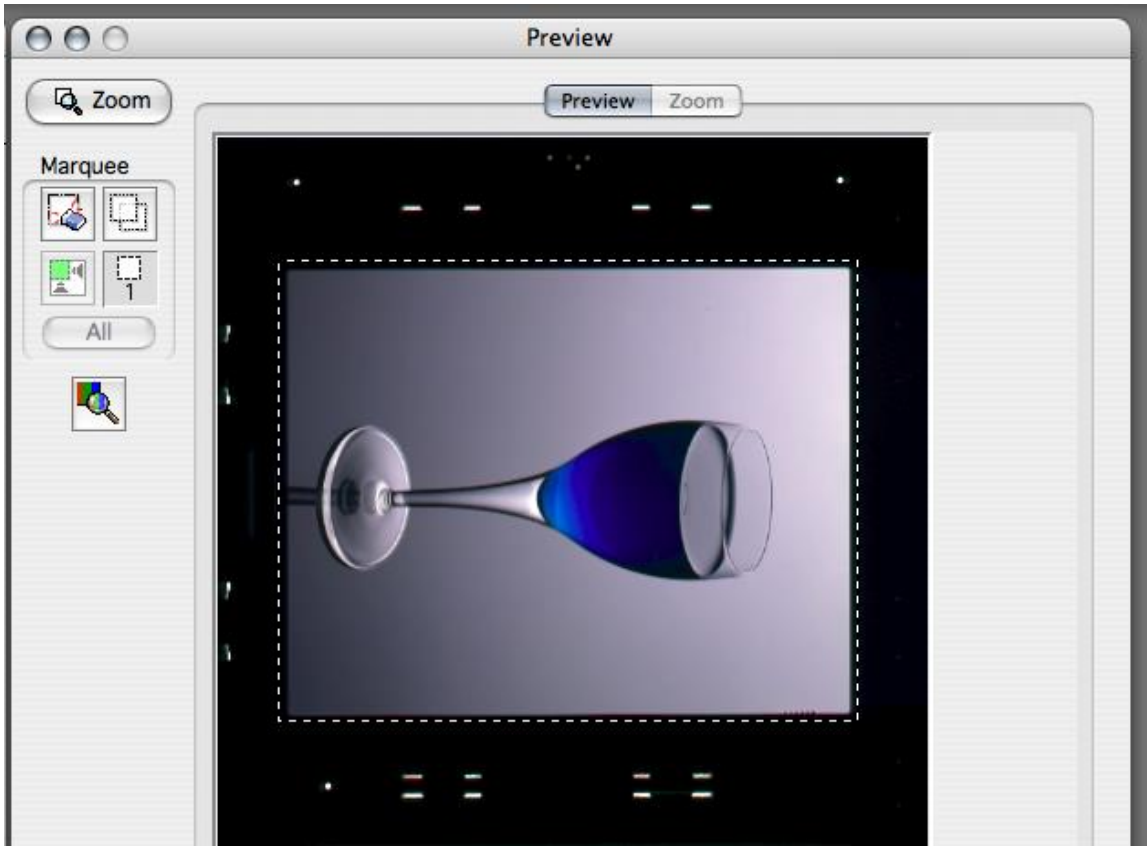

**Step 5: Once the Adjustments Have Been Made, Draw a Box With the Mouse Around the Area to Scan** 

Step6: Hit SCAN

| Preview     | Scan          |
|-------------|---------------|
| Thumbnail   |               |
| Help Config | uration Close |

Step 7: Once the Image Opens in Photoshop: Save As